## Digital Banking Enroll to View Credit Score

As a USALLIANCE member with at least one open account, you have the ability to view your credit score, for free, at any time.

### Step 1:

Select **See Your Score** from the "Get Your Credit Score" box on your dashboard.

USALLIANCE

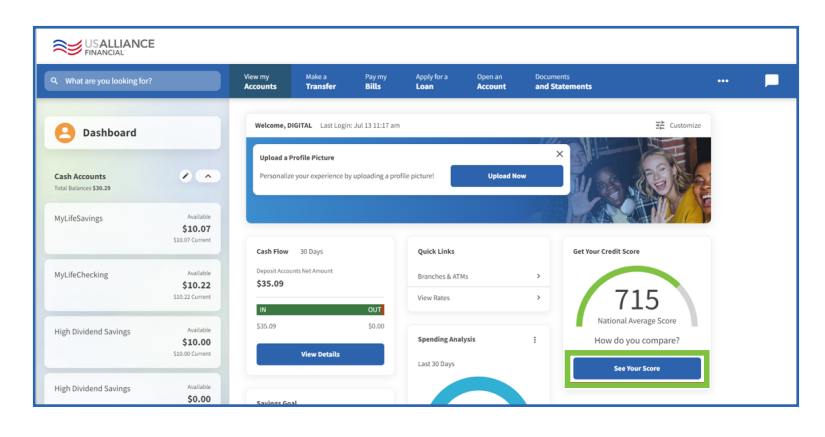

#### Step 2:

Check the box authorizing SavvyMoney to retrieve your credit score, then click **"Continue"**. Please note, this is a soft pull that will not affect your credit score.

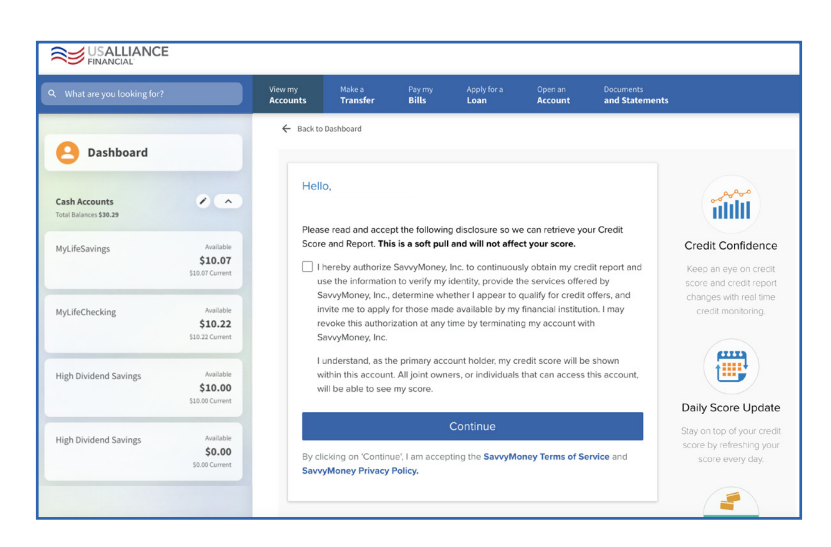

## Step 3:

A pop-up explaining how credit scores work will appear. Select **Skip** to dismiss the pop-up or **Next** to learn more.

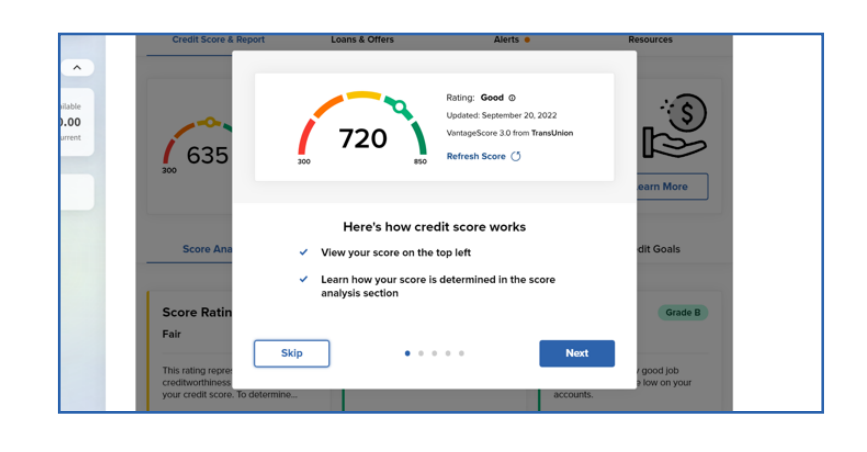

**USALLIANCE.ORG** 

#### ☑ ⑦ @USALLIANCE

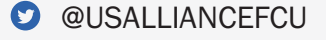

Federally insured by NCUA | Equal Housing Lender ©2023 USALLIANCE Federal Credit Union. All rights reserved.

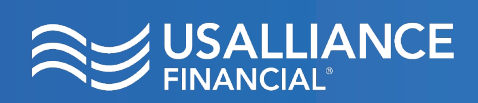

# Digital Banking Enroll to View Credit Score

### Step 4:

Once you've made a choice, your credit score is now a part of your digital banking dashboard. You will see it upon logging in to your account.

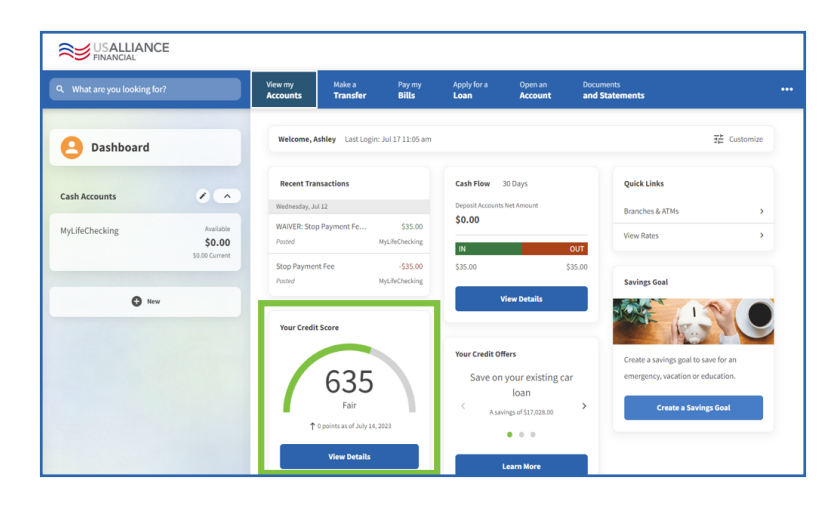

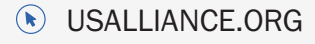

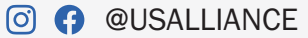

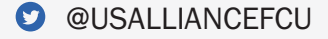